# 第2研究グループ計算機利用の手引き

2018年10月3日

廣友 雅徳

## 1. はじめに(必ず読んでください)

ユーザはコンピュータ,ネットワーク, UNIX に関する基本的な知識を持っていることを仮定して います.システム管理をするだけでもかなりの時間がかかっています.管理以外にも講義や卒論指導, 研究,学科運営に関する仕事などがありますので,皆さんからの質問にすべて答えると,これらの仕 事が進まなくなります.したがって,分からないことは各自で調べてください.原則として全く調べ ていないような質問には答えないつもりです.皆さんの御理解と御協力をお願いします.

また,エラーやワーニングなどのメッセージが表示されてアプリケーションが起動しない場合は, ただ単に,動かないというのではなく,どのようなメッセージが表示されて起動できないのかを説明 するようにしてください.

## 2. 第2 研究グループのシステムについて

主な第2研究グループシステムの特徴は次の通りです.

- sendmail ではなく qmail を使用している
- IP マスカレードによるプライベートアドレスの導入
- ssh の利用 (r コマンドの廃止)
- ユーザ毎にホームページを持つことが可能

以下では,簡単な使い方と設定方法を説明します.詳しくは,qmailのホームページ (http://www.jp.qmail.org/, http://www.qmail.org/) や Linux のホームページ (http://www.linux.or.jp)を参照してください.

### 2.1. 最初にすること

アカウントを廣友より発行されたら以下のことをすぐに行ってください.

- (1) ユーザ名および初期パスワードを使って, suuri2 と fermat にログインできるか確認する.
- (2) suuri2 および fermat のパスワードを変更する. なお, fermat のパスワード変更は yppasswd コマンドで, suuri2 のパスワード変更は passwd コマンドで行ってください.
- (3) メールの設定およびテストを行う.

## 2.2. 各マシンの役割について

| マシン名    | IPアドレス           | 役割          | 利用方法                         |
|---------|------------------|-------------|------------------------------|
| suuri2  | 192.168.0.1(研究室内 | メールサーバ, Web | 学外からアクセスするときやホー              |
|         | ネットワークからアク       | サーバ, DNS サー | ムページを更新する場合などに利              |
|         | セスする場合),         | バ, ストリーミング  | 用し,それ以外には利用しない.              |
|         | 133.49.28.1(学外から | サーバ         |                              |
|         | アクセスする場合)        |             |                              |
| fermat  | 192.168.0.2      | 計算サーバ       | 文書作成やプログラミング作成な              |
|         |                  |             | どの通常の作業を行う.                  |
|         |                  |             | Mathematica, Matlab, Tecplot |
|         |                  |             | などの数値計算ソフトや数式処理              |
|         |                  |             | ソフトを使用する際に利用する.              |
| cauchy  | 192.168.0.10     | 計算サーバ       | 文書作成やプログラミング作成な              |
|         |                  |             | どの通常の作業を行う.                  |
| riemann | 192.168.0.11     | 計算サーバ       | 文書作成やプログラミング作成な              |
|         |                  |             | どの通常の作業を行う.                  |

各サーバの役割は次の通りです.

皆さんがログインするときには、特に理由のない限り fermat を利用して下さい. 特に, suuri2 は、 ネットワークに関するほとんどのサービスを担当しているので余計な負荷をかけないために, suuri2 上でアプリケーションを動かしたり、計算をさせるようなことはしないでください. また, Windows マシンから各マシンにログインする場合は ttssh (TeraTerm) や WinSCP などを使って下さい.

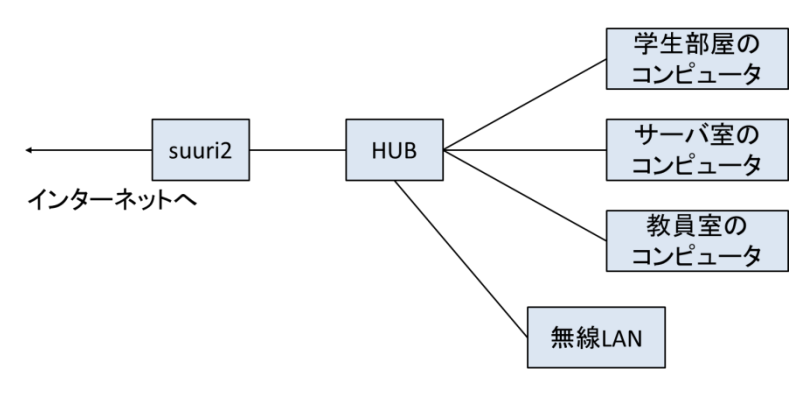

図 1 第2研究グループのネットワーク接続

## 2.3. 基本的なルール

学生が操作できる(キーボードを触ることができる)コンピュータは,学生部屋においてある Dell 社製のパソコンです. なお,自分が使用したコンピュータの電源は必ず切るようにしてください.

## 2.4. パスワード変更時の注意

- fermat, cauchy, riemann のパスワード変更 fermat と cauchy と riemann はユーザ情報を共有しています. つまり, fermat のパスワード を変更すると cauchy と riemann のパスワードも変更されます. fermat, cauchy, riemann の パスワードを変更するときには、いずれかにログインして、yppasswd コマンドで行ってください.
- suuri2 のパスワード変更

suuri2 は他の UNIX マシンとユーザ情報を共有しておらず, suuri2 自身で管理しています. よって, suuri2 のパスワードを変更しても, 他の UNIX マシンのパスワードは変更されません. suuri2 のパスワードを変更する際は, suuri2 にログインして, passwd コマンドで行ってくだ さい.

## 3. メールの利用方法

第2研究グループでは、各自のメールソフトを利用する、あるいは Active! Mail (Web メーラー) を利用することを想定しています.

メールソフトを使う場合は、各自で設定してください.また、設定する際には次の情報を使って下さい.第2研究グループの各ユーザのメールアドレスは、

ユーザ名@ma.is.saga-u.ac.jp

です.なお、メールソフトを使う場合は、学外からはアクセスできません.

POP サーバ: 192.168.0.1 SMTP サーバ: 192.168.0.1 POP3 ユーザ: suuri2 のユーザ名 POP3 のパスワード: suuri2 のパスワード POP3 ポート: 110 SMTP ポート: 25

• Active! Mail の URL は,

### https://www.ma.is.saga-u.ac.jp/am\_bin/amlogin

です. ログインする際には, suuri2のユーザ名とパスワードを利用してください. また, 上記 URLに接続すると証明書に関する警告が表示されますが無視してください. Active! Mail は学 外からもアクセス可能です. また,携帯端末からは次の URL を利用して下さい.

### スマートフォン: https://www.ma.is.saga-u.ac.jp/am\_bin/slogin

携带電話: https://www.ma.is.saga-u.ac.jp/am\_bin/mlogin

### 3.1. メールの受信について

第2研究グループでは SPAM メールでよく使われるメールアドレスのパターン,例えば

## abcd1234@yahoo.ca <a href="https://www.xxyyyzzz@yahoo.co.jp">https://www.www.www.www.xxyyyzzz@yahoo.co.jp</a>

のようなメールは受信しない設定になっています.そのため,このパターンに近いアドレスからのメ ールは受信できません.本来届くべきメールが届かない場合には,このパターンにマッチしている可 能性があります.

### 3.2. メールの配送先の指定

メールを配送するために, .qmail を suuri2 のホームディレクトリに作成します. もし, この設定 を忘れると mailbox がないという主旨のメッセージが表示され, メールの送受信ができなくなりま す. 以下に, 具体例を挙げます.

自分だけに届くようにする

./Maildir/

● 自分と user@some.where.ac.jp に配送する ./Maildir/

&user@some.where.ac.jp

## 3.3. メールエイリアスについて

グループ内,研究室内にメールを一度に配信するために,エイリアスを用意しています.それぞれ のアドレスと配送先は次の通りです.

| アドレス (@ma.is.saga-u.ac.jp) | 配送先                     |
|----------------------------|-------------------------|
| zemi-minamoto              | 皆本研究室メンバー全員(教員を含む)      |
| zemi-hirotomo              | 廣友研究室メンバー全員(教員を含む)      |
| zemi-kimura                | 木村研究室メンバー全員(教員を含む)      |
| student-minamoto           | 皆本研究室学生全員               |
| student-hirotomo           | 廣友研究室学生全員               |
| student-kimura             | 木村研究室学生全員               |
| mastaff                    | 第2研究グループ教員全員            |
| madoctor                   | 第2研究グループ博士後期課程学生全員      |
| mamaster                   | 第2研究グループ博士前期課程学生全員      |
| mastudent                  | 第2研究グループ学部生全員           |
| maall                      | 第2研究グループ全員(教員・研究員・学生全員) |

## 3.4. 利用法をすべて見るには(主なマニュアルはここ)

本文書の全文は廣友のホームページの下記 URL にあります.

http://www.ma.is.saga-u.ac.jp/~hirotomo/2ken/computer\_network.pdf

# 4. ソフトウェアのライセンス

以下のソフトウェアのネットワークライセンスを保有しています. ライセンス数には限りがあるため, 使っていないときにはソフトウェアを終了する, 実行可能プロセス数を超えた場合には使用時間 をずらす等, 学生同士でお互いに配慮して使ってください.

| ソフトウェア      | ライセンスサーバ | ネットワークライセンスの実行可能プロセス数                   |  |
|-------------|----------|-----------------------------------------|--|
| Matlab      | fermat   | MATLAB 7                                |  |
|             |          | Simulink 4                              |  |
|             |          | Computer Vision System Toolbox 4        |  |
|             |          | Curve Fitting Toolbox 4                 |  |
|             |          | DSP System Toolbox 4                    |  |
|             |          | Filter Design Toolbox 4                 |  |
|             |          | Global Optimization Toolbox 4           |  |
|             |          | Image Processing Toolbox 4              |  |
|             |          | MATLAB Compiler 4                       |  |
|             |          | MATLAB Compiler SDK 4                   |  |
|             |          | Mapping Toolbox 4                       |  |
|             |          | Model-Based Calibration Toolbox 4       |  |
|             |          | Neural Network Toolbox 4                |  |
|             |          | Optimization Toolbox 4                  |  |
|             |          | Parallel Computing Toolbox 4            |  |
|             |          | Partial Differential Equation Toolbox 4 |  |
|             |          | Signal Processing Toolbox 6             |  |
|             |          | Statistics and Machine Learning Toolbox |  |
|             |          | Symbolic Math Toolbox 4                 |  |
|             |          | Wavelet Toolbox 6                       |  |
| Mathematica | fermat   | 3                                       |  |
| Tecplot     | fermat   | 1                                       |  |

また,以下のソフトウェアのライセンスを保有しています.

| ソフトウェア | コンピュータ          | ライセンス数                 |
|--------|-----------------|------------------------|
| SPSS   | Dynabook R732/H | SPSS Statistics Base 1 |
|        |                 | Amos 1                 |

## 5. ホームページの開設

ホームページを開設するには, suuri2 のユーザのホームディレクトリに public\_html という名前 のディレクトリを作り,そこにファイルをおけば各自でホームページを開設することができます. な お URL は,ユーザ名が hirotomo ならば,

## http://www.ma.is.saga-u.ac.jp/~hirotomo/

となります.ただし,各ユーザのホームディレクトリの属性は,700となっているので外部からのア クセスはこのままではできません.属性を755にして,パーミッションは,ホームディレクトリ以 下の各ファイルやディレクトリごとに行うようにしてください.

なお,第2研究グループホームページから各自のホームページへのリンクを希望する人は廣友まで申し出てください.

### 6. 無線 LAN の利用について

学生・教員が利用できる第2研究グループの無線LANアクセスポイントは理工学部6号館207, 210室に設置されています.ただし、この無線LANは第2研究グループのネットワーク内でのみ利 用可能なソフト(Mathematica や Matlabなど)を利用するために設置しているもので、グループ 外へのアクセスを想定したものではありません.無線LANを使ってグループ外へアクセスする場合 はOpengateを使うようにしてください.以下にSSIDと暗号鍵を記しますので、無線LANを使う 方は各自で設定をお願いします.なお、SSIDの数字は部屋番号を示しています.

- 11n/a SSID 2KEN207a
  セキュリティー WPA/WPA2 mixedmode PSK TKIP/AES mixedmode
  暗号鍵 77nnu7n734t6m
- 11n/g/b SSID 2KEN207g セキュリティー WPA/WPA2 mixedmode - PSK TKIP/AES mixedmode 暗号鍵 77nnu7n734t6m
- 11n/a SSID 2KEN210a セキュリティー WPA/WPA2 mixedmode - PSK TKIP/AES mixedmode 暗号鍵 a466k4dht35sf
- 11n/g/b SSID 2KEN210g セキュリティー WPA/WPA2 mixedmode - PSK TKIP/AES mixedmode 暗号鍵 a466k4dht35sf

## 7. 学外からのアクセスについて

学外から suuri2 ヘアクセスする際は, ssh を利用してください.ただし,アクセス元を制限して いるので,自分が加入しているプロバイダからアクセスしたいときは, suuri2 へそのプロバイダを 登録する必要があります.学外からアクセスしたい人は廣友へ連絡してください.

## 8. 追加情報

### 8.1. ファイル転送について

第2研究グループでは ftp は利用できません. 代わりに UNIX 上では scp コマンドを, Window 上 では WinSCP を利用します. なお,外部へのアクセスはすべて suuri2 を経由します(図1)ので, suuri2 (つまりゲートウェイ)を越えてファイルの転送を行う場合は,一度, suuri2 にログインし て suuri2 にファイルを転送する必要があります.

または、Active! Mailの「ファイル管理」機能を利用して下さい.

### 8.2. Windows マシンから UNIX マシンヘログインするときの注意(2001 年 4 月 16 日)

UNIX マシンどうしは,マシン名でログインできますが,Windows マシンから TeraTerm やWinSCP でUNIX マシンヘログインする場合は,IP アドレスでログインしなければいけません.例 えば,fermat にログインするときは,192.168.0.2 とアドレスを指定しましょう.UNIX マシンの IP アドレスは 2.2 節を参照してください.

### 8.3. 自分でメールエイリアスを作成するには(2001年2月2日)

qmail は, メールサーバ (suuri2) 上の各ユーザのホームディレクトリに.qmail-??? があれば, それを読み込んでメールを配送します. 例えば, ユーザ名を hirotomo, ???の部分を wine とします. このとき, ホームディレクトリの.qmail-wine ファイルに,

### &cabernet@wine.co.jp

#### &merlot@wine.co.jp

と記述されていれば,メール送信先を hirotomo-wine@ma.is.saga-u.ac.jp にすることにより, cabernet@wine.co.jp, merlot@wine.co.jp にメールが配送されます. このように,各自で,アドレス を拡張できるので,拡張されたアドレス (この場合は, hirotomo-wine)を拡張アドレスと呼びます.

### 8.4. WinSCP について

WinSCP を使って Windows マシンから UNIX マシンへファイルをコピーする際には, UNIX マシンにおいて各ユーザの.login に以下の行を追加しておかないと, ファイル名が表示されない場合があります.

if (\$?SSH\_CLIENT && ! \$?SSH\_TTY) setenv LANG C

#### 8.5. 過去の卒業生の卒論・修論について

平成 12 年度以降の卒業生の卒論および修論は, fermat の/home2/Soturon/年度/卒業生/ および /home2/Syuron/年度/修了生/ にあります.「年度」には, H17 や H18 などが入り,「卒業生」および 「修了生」には当該学生のユーザ名が入ります.